ハイブリッド授業のために Teams Rooms (以下 Rooms)を導入しました。

- ・PC で Teams を起動しなくても Teams 会議が可能です。自身で配線をせずに、ユニオン講義室の音声が Teams 会議に/Teams (オンライン参加者)の音声がユニオン講義室に流れます。
- ・今まで通りのプロジェクタ投影手順で持込 PC や書画カメラの画面が「講義室のプロジェクタ」と「Teams 会議 中のコンテンツ画面」に表示できます。
- ・Roomsのコンソールからは録画を開始できません。Teamsに接続した別のデバイスで録画を実行するか、「事前 準備」のように録画を予約してください。
- Teams のチャットは Rooms のコンソールには表示されません。プロジェクタに投影する PC とは別のデバイスで 見ることをおすすめします。
- ・室内の PC でも Teams に接続する場合は、ハウリングするので PC のマイクとスピーカーは必ずミュートにして ください。

## 事前準備

会議を開くチームのメンバにユニオン講義室の会議室アカウント

(ROOMS-kasuga-union1f@0365tsukuba.onmicrosoft.com)を含めるか、「会議をスケジュール」する際、 「必須出席者を追加」欄にこのアカウントを追加してください。スケジュール済みの会議でも追加できま す。チームメンバーに会議室アカウントを追加した場合、出席者設定は不要です。録画予約は「会議のオ

プション」の「自動的にレコード」を「はい」にして保存します。

| ロクティビティ<br>アクティビティ<br>(二)<br>アット<br>メ<br>アット<br>その<br>アット | <ul> <li>□ 1日おき体操 チャット 詳細</li> <li>× 会議の取り消し ∨   ↔ リンクを</li> <li>○ 1日おき体操</li> </ul> | <b>スケジュール アシスタント プレークアウト</b><br>コピー カテゴリ: なし ~ タイム ゾーン: (( | <b>ルーム</b><br>UTC+09:00) 大阪、礼幌、東京 | 会議のオプション |
|-----------------------------------------------------------|--------------------------------------------------------------------------------------|------------------------------------------------------------|-----------------------------------|----------|
| (=) ×                                                     | × 会議の取り消し ∨ ○ リンクを<br>ク 1日おき体操                                                       | コピー カテゴリ: なし > タイム ゾーン: (I                                 | UTC+09:00) 大阪、札幌、東京               | 会議のオプション |
| රීරී<br>Teams                                             | / 1日おき体操                                                                             |                                                            |                                   |          |
|                                                           |                                                                                      |                                                            |                                   |          |
|                                                           | C ROOMS-kasuga-union1f 安き時间                                                          |                                                            |                                   | + 任意     |
|                                                           | 9 2021/11/0                                                                          | 6:30 ∨ → 2021/11/03                                        | 7:00 ~                            | 30分 ● 終  |
| 0                                                         | 候播: 9:00-9:30 1:30-10:00 10:00-10:                                                   | 30                                                         |                                   |          |
| 通話 CF                                                     | ⇒ 定期的な予定の寺定の回を表示し                                                                    | ています。定期的な予定を表示                                             |                                   |          |
| ß c                                                       | a 🗖 t_tat                                                                            |                                                            |                                   |          |

| 1日おき体操                                  |                    |
|-----------------------------------------|--------------------|
| 歯 毎日開催 @6:30 から開催 11月10日 まで             |                    |
| 0,,,,,,,,,,,,,,,,,,,,,,,,,,,,,,,,,,,,,, |                    |
| 会議のオプション                                |                    |
| ロピーを迂回するユーザー?                           | 所属組織内のユーザーおよびゲスト 〜 |
| 電話ユーザーによるロビーの迂回を常に許可する                  | uuz 🔘              |
| 電話ユーザーが参加または退出したときに知らせる                 | tu 💽               |
| 発表者となるユーザー                              | 全員 ン               |
| 出席者のマイクを許可しますか?                         | titu 💽             |
| 出席者のカメラを許可しますか?                         | itu 💽              |
| 自動的にレコード                                | (‡1) 💽             |
| 会議中のリアクションを許可しますか?                      | ttu 💽              |
|                                         |                    |
|                                         | 保存                 |

## 利用方法

- 1) カメラについては別紙を参照してください
- 2)「プロジェクタの使い方(Union1F)」に従って、ラック内の電源を 入れます
- 3) Rooms が起動し、コンソールに予約済みの会議が表示されます(右図)
- 4) 「参加」をタップ(指でタッチ)します
- 5) プロジェクタ(以下 PJ)に投影したいものによって、スイッチャと Rooms コンソールを次ページのように設定します

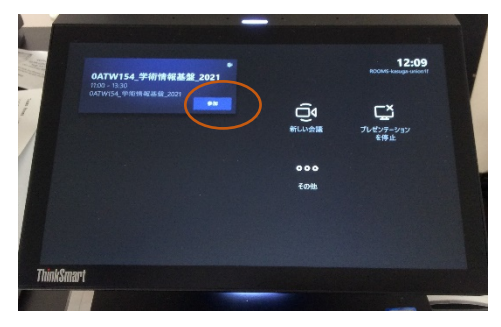

|   |                     | フノルエト          | Deeme to the  | PJ とオンライン参加        |
|---|---------------------|----------------|---------------|--------------------|
|   | 投影したいもの             | スイツテヤ          | ROOMS 採作      | 者に映っているもの          |
| 1 | PC や書画カメラなど教室側コンテンツ | HDMI or VGA or | 画面共有:開始       |                    |
|   |                     | 書画カメラ          |               | 教室側の<br>コンテンツ      |
|   |                     |                |               |                    |
| 2 | Teams ギャラリービュー      | Teams Rooms    | 画面共有 : 停止     |                    |
|   |                     |                | レイアウト : ユーザのみ |                    |
|   |                     |                |               |                    |
| 3 | オンライン参加者側コンテンツ      | Teams Rooms    | 画面共有:停止       |                    |
|   |                     |                | レイアウト:コンテンツのみ | オンライン参加者の<br>コンテンツ |
|   |                     |                | or コンテンツとユーザ  |                    |
|   |                     |                |               |                    |
|   |                     |                |               | オンフィン参加者の<br>コンテンツ |
|   |                     |                |               |                    |

スイッチャの「Teams Rooms」は、オンライン参加者のビデオや相手側コンテンツを映す場合だけに使います

## 操作詳細

利用法1:PC や書画カメラなど教室側コンテンツを投影(Teams 参加者に教室側コンテンツを画面共有)

- 1. スイッチャの TeamsRooms 以外のボタン(HDMI/VGA/書画カメラ)を押して入力信号を選択する
- 2. Rooms コンソールで画面共有アイコン(右下)をタップし「共有」を開始する

| KONCE KSMOGOTHM2 SYSTEM POWER A | V MUTE | INPUT SELECT |  |
|---------------------------------|--------|--------------|--|
| プロジェクター電源 ON/OFF                |        |              |  |
|                                 |        |              |  |
|                                 | - (    |              |  |
| INDMI                           |        |              |  |

利用法2:Teams ギャラリービューを投影

1. スイッチャの入力信号は「Teams Rooms」を選ぶ

| Ζ. | Rooms コンソール画面のレイアリトアイコン (左下)を | 翻 コンテンツとユーザー |  |
|----|-------------------------------|--------------|--|
|    | タップし、レイアウトを「ユーザのみ」にします        | B 327279074  |  |
|    |                               | 総 ユーザーのみ     |  |
|    |                               | 04:14        |  |

利用法3:オンライン参加者側コンテンツを投影(Teams参加者が自分のコンテンツを画面共有中)

- 1. スイッチャの入力信号は「Teams Rooms」を選ぶ
- 2. 会議参加者が画面共有を実行
- 3. コンソール画面のレイアウトアイコン(左下)からレイアウトを変更します

| 図 コンテンツとユーザー  |           | ፼ באיעיקעב-שש ✓  |           |
|---------------|-----------|------------------|-----------|
| 📾 วะระงางอน 🗸 |           | <b>园 コンテンツのみ</b> |           |
| 総 ユーザーのみ      | オンライン参加者の | 883 I-4-07       | オンライン参加者の |
| ☐ 04:14       | コンテンツ     | <b>(1)</b> 04:56 | コンテンツ 🌥   |

カメラについて

「いい感じの位置」に三脚を移動させます。ユニオン講義室全体を映したいなどセキュリティワイヤー の長さ以上の場所に設置したい場合は、白キャビネット内にある鍵を使ってシリンダ錠を外し移動して ください。使用後はすべて元に戻してください

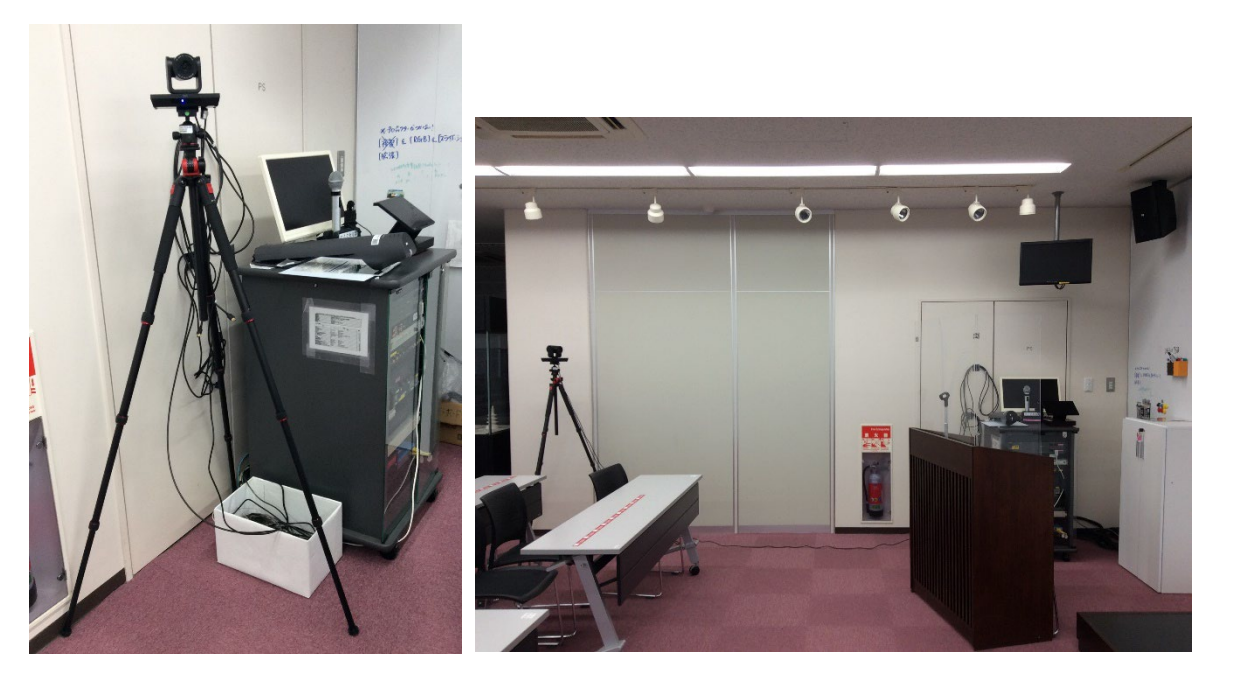

元の場所

いい感じの位置

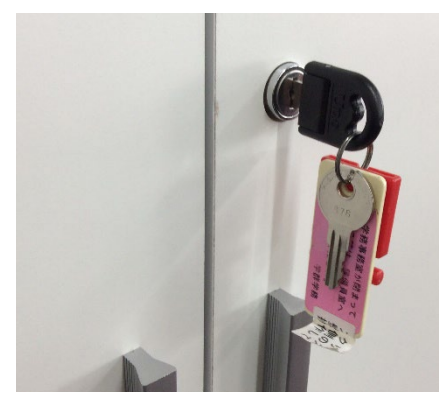

白キャビネットの鍵は、学務で借りる ラックのカギと一緒になっています。

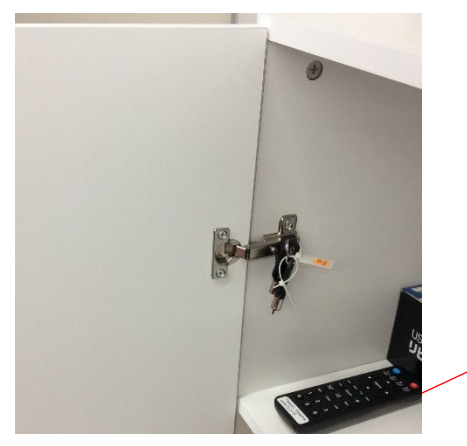

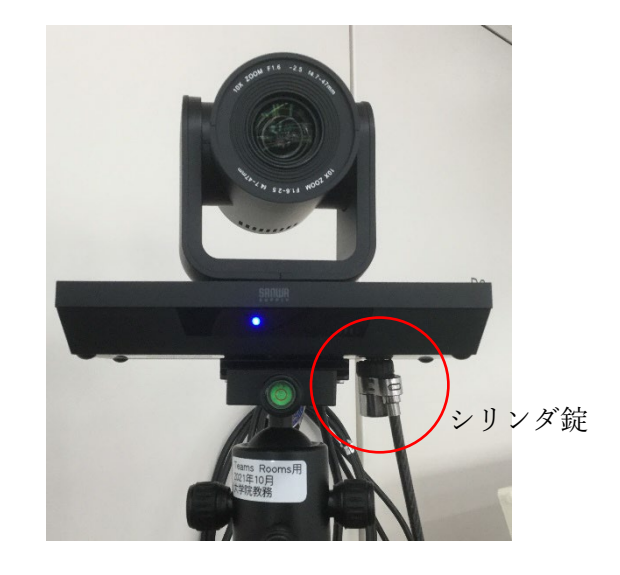

向きや角度を変えたい場合は ∕リモコンで調整してください

シリンダ錠の鍵はドアを開けた左側にぶら下がっています。

## ヤマハの外部接続マイク(YVC-330)

狭い範囲で複数の人が順不同で発言する(例えば5、6人が向かい合わせの机を囲んでゼミを行ってい るような)状況では、ヤマハの会議用マイクスピーカーを使うと、個別にマイクをセットしなくても、 一台で複数人の音声を Teams Rooms の会議に流すことができます.

(ヤマハのマイクで拾った音声は天井のスピーカからは出ません)

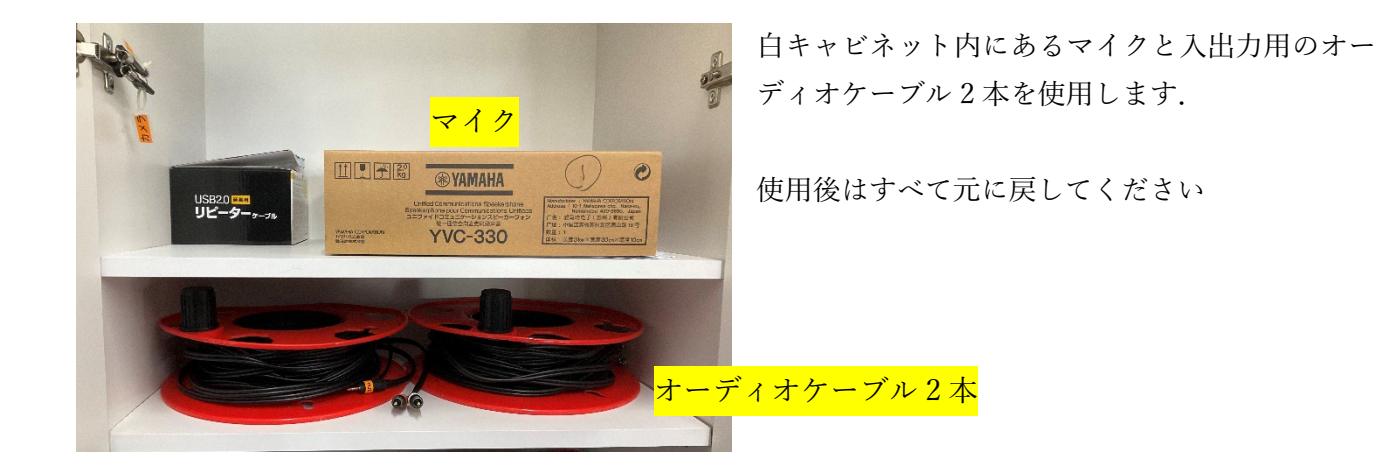

マイク

電源と接続する

マイクの USB 端子と AC アダプター(YPS-USB5VJ) をマイク付属の USB ケーブルでつないでコンセントから電源を供給します。

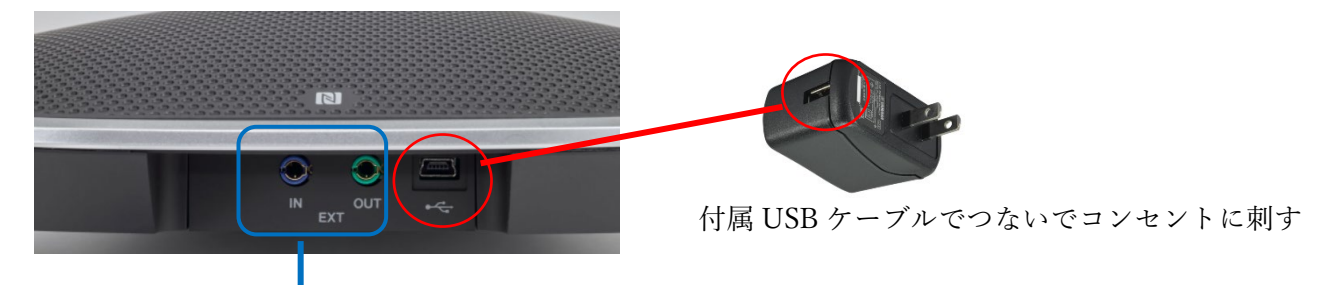

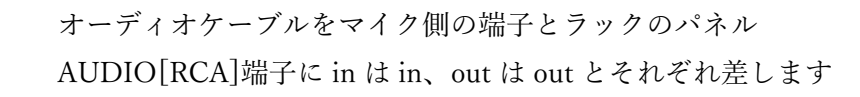

パネル

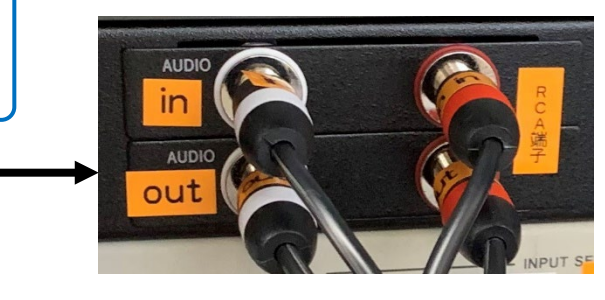